## Anrejistre nan kont paran PowerSchool ou a

Pou ou kapab kreye yon nouvo kont, ou pral bezwen ID aksè ak modpas la **se yon administrat**è **ki bay ou**. Ou pral bezwen ID a ak modpas pou chak timoun ki ale nan Codman. Sa ap pèmèt ou konekte tout nòt pitit ou yo ak prezans nan yon sèl kont paran.

### Ki jan yo kreye yon nouvo kont:

- 1. Nan yon navigatè entènèt (egzanp Safari, Firefox, Chrome), ale nan sit entènèt sa a: <u>https://codmanacademy.powerschool.com/public/home.html</u>
- 2. Klike soublan Kreye Kont tab laakote Siyen Nan. Li pral sanble tankou sa a:

| D PowerSchool SIS                                                                                                    |            |            |  |  |  |  |
|----------------------------------------------------------------------------------------------------|------------|------------|--|--|--|--|
| Student and Parent Sign In                                                                                                 |            |            |  |  |  |  |
| Ouvèti Sesyon                                                                                                    | Kreye Kont |            |  |  |  |  |
| Kreye yon Kor                                                                                                    | ıt         |            |  |  |  |  |
| Kreye yon kont Paran ki pèmèt ou wè tout elèv ou yo ki gen yon kont. Ou kapab kontwole preferans kont ou tou. Konnen plis. |            |            |  |  |  |  |
|                                                                                                    |            | Kreye Kont |  |  |  |  |

3. Klike sou bouton an ble **Kreye Kont** sou bouton an dwa nan ekran an. Ou pral Lè sa a, ale nan yon ekran ki pral gade tankou sa a:

| PowerSchool SIS        |                                |  |  |  |  |
|------------------------|--------------------------------|--|--|--|--|
| Kreye Kont Paran       |                                |  |  |  |  |
| Parent Account Details |                                |  |  |  |  |
| Prenon                 |                                |  |  |  |  |
| Non fanmi              |                                |  |  |  |  |
| Imèl                   |                                |  |  |  |  |
| Re-enter Email         |                                |  |  |  |  |
| Non Itilizatè Ou VIe a |                                |  |  |  |  |
| Modpas                 |                                |  |  |  |  |
| Re-antre Modpas la     |                                |  |  |  |  |
| Password must:         | •Be at least 8 characters long |  |  |  |  |

- 4. Mete non ou ak prenon
- 5. Antre adrès imel ou. Sa a ta dwe menm bagay yo bay lekòl la pandan enskripsyon an.
- 6. Kreye yon non itilizatè ak modpas **ou chwazi pou ou**. <u>Asire ou ke ou ekri sa a sonje li!</u> **Ou pral sèvi ak sa a ouvri sesyon an nan kont ou.**
- 7. Scroll down nan seksyon "Link Students to Account". Li sanble tankou sa a:

| Asosye Elèv yo ak Kont                                |                                                 |  |  |  |  |
|-------------------------------------------------------|-------------------------------------------------|--|--|--|--|
|                                                       |                                                 |  |  |  |  |
| Antre ID pou Aksè a, Modpas Aksè, ak Sa ou<br>ou<br>1 | ı ye pou chak elèv ou vle ajoute nan Kont Paran |  |  |  |  |
| Non Elèv                                              |                                                 |  |  |  |  |
| ID pou Aksè                                           |                                                 |  |  |  |  |
| Modpas pou Aksè                                       |                                                 |  |  |  |  |
| Sa Ou ye pou elèv la                                  | Choose 🗸                                        |  |  |  |  |
| 2                                                     |                                                 |  |  |  |  |
| Non Elèv                                              |                                                 |  |  |  |  |
| ID pou Aksè                                           |                                                 |  |  |  |  |

- 8. Mete non an premye ak dènye nan chak timoun ou vle konekte nan kont ou.
- 9. Mete ID aksè ak modpas inik chak timoun lekòl la bay yo.
- 10. Antre nan relasyon ou ak pitit ou.
- 11. Yon fwa tout enfòmasyon pitit ou yo antre, desann nan pati anba a epi klike sou bouton ble **Antre a**.

# Lè w siyen nan Pòtal Paran an yon fwa ou te kreye yon kont:

Student and Parent Sign In

- 1. Nan yon navigatè entènèt (egzanp Safari, Firefox, Chrome), ale sou sit entènèt sa a: <u>https://codmanacademy.powerschool.com/public/home.html</u>
- 2. Ou ta dwe wè yon espas pou antre non itilizatè ou an ak modpas ou. Li pral sanble tankou sa a:

Ouvèti Sesvo

| Ouvèti Sesyon   | Kreye Kont |             |                 |   |
|-----------------|------------|-------------|-----------------|---|
|                 |            |             |                 |   |
| Select Language |            |             | Haitian Creole  | ~ |
|                 |            |             |                 |   |
| Non Itilizatè   |            |             |                 |   |
| Madaaa          |            |             |                 |   |
| Moopas          |            |             |                 |   |
|                 | Fo         | rgot Userna | me or Password? |   |
|                 |            |             |                 |   |

- 3. Mete non itilizatè a ak modpas ou te kreye lè w ap fè yon kont.
  - a. Si ou bliye non itilizatè ou an oswa modpas ou, klike sou "Bliye non itilizatè oswa modpas ou?" Reyajiste li epi kreye yon nouvo. Ou pral jwenn yon imèl modpas Reyajiste.
- 4. Klike sou bouton an ble Siyen nan .

# Navige nan paj dakèy la nan pòtal paran an

Yon fwa ou fin ouvri sesyon an, ou pral wè yon paj ki sanble menm jan ak anba a. Si ou gen plizyè elèv ki konekte nan kont ou, ou pral wè chak nan non yo nan tèt la. Ou ka chwazi ki nòt pitit ou ak prezans ou ta renmen wè.

| PowerSchool SIS    |                                |      |      |      |        |       |                                         |   | iyen deyò |         |    |   |                                    |     |        |        |   |
|--------------------|--------------------------------|------|------|------|--------|-------|-----------------------------------------|---|-----------|---------|----|---|------------------------------------|-----|--------|--------|---|
|                    |                                |      |      |      |        |       |                                         |   |           |         |    |   |                                    |     |        |        |   |
| Navigation         | Nòt ak prez                    | ane  | · То | et   | Stu    | ıdo   | nt                                      |   |           |         |    |   |                                    |     |        |        |   |
| Nòt ak prezans     |                                |      |      |      |        |       |                                         |   |           |         |    |   |                                    |     |        |        |   |
| istwa Nòt          | Nòt ak prezans Estanda klas yo |      |      |      |        |       |                                         |   |           |         |    |   |                                    |     |        |        |   |
| Prezans selon Klas |                                |      |      |      |        |       |                                         |   |           |         |    |   |                                    |     |        |        |   |
| Kòmantè            | Exp                            | -    | S    | Semè | n Pase | •     | V                                       |   | S         | Semèn s | aa | V | Kou                                | Y1  | Absans | Reta y | D |
| - Pwofesè          |                                | //// | M    |      |        | 1//// | ,,,,,,,,,,,,,,,,,,,,,,,,,,,,,,,,,,,,,,, | - | M         | Me      | 3  |   | Humanities 9 Honors                |     | 0      | 0      |   |
| Bilten Lekòl       | Bilten Lekòl Att(M-F)          |      |      |      |        |       |                                         |   |           |         |    |   | Email Gosla, Rebecca Suzanne - Rm: | 101 | 0      | 0      |   |

# 1. Klas ak Prezans

- a. Kapab wè klas an jeneral nimewo ble-fonse nan kolòn Y1 (2 nan foto a)
- b. Kapab wè **absans total ak reta** pou chak klas.

Klike sou klas jeneral elèv ou an (2 nan foto a) epi wè plis detay. Ekran sa a pral sanble tankou sa a:

#### Detay Nòt pou Klas Test, Student Nòt ak prezans Estanda klas yo Kou Pwofesè Ekspresyon Term Nòt Final Biology Honors Gosla, Rebecca Suzanne Sci(M-F) Kòmantè Pwofesè: Deskripsyon Seksyon: Assignments Due Date Category 08 Exit Ticket 1 **I** 08/31/2021 Formative

- a. Isit la ou ka wè kòmantè pwofesè yo, ak drapo si devwa yo ki manke.
  - i. Senbòl pwen eksklamasyon zoranj la vle di yon plasman ki manke.

b. Klike sou ble fonse gout desann flèch la sou yon plasman nan klas ou yo pou plasman patikilye sa a:

### Assignments

| Due Date   | Category                                                                                                    | Assignment    | Flags | Score |  |  |  |  |
|------------|----------------------------------------------------------------------------------------------------|---------------|-------|-------|--|--|--|--|
| 08/30/2021 | Formative                                                                                                    | Exit Ticket 1 |       | -     |  |  |  |  |
| ظ          | Bio.1.01 DNA Dogma - I can construct a model of transcription and translation to explain the roles of DNA and RNA that 4 4 4 4 4 4 4 4 4 4 4 4 4 4 4 4 4 4 4  |               |       |       |  |  |  |  |
|            | Bio.1.02 Anatomy - I can develop and use a model to illustrate the key functions of animal body systems 3                                                     |               |       |       |  |  |  |  |
|            | Bio.2.01 CarryingCap - I can analyze data sets to support explanations that biotic and abiotic factors affect ecosystem 3<br>carrying capacity.               |               |       |       |  |  |  |  |
|            | Bio.2.02 Biodiv - I can use mathematical representations to support explanations that biotic and abiotic factors affect biodiversity (ecosystem and species). |               |       |       |  |  |  |  |

## Klike sou estanda Klas tab adwat Klas ak Prezans epi ou pral wè ekran sa a:

| Estanda klas yo: Test, Student                                                                                 |                        |  |  |  |  |  |  |
|----------------------------------------------------------------------------------------------------|------------------------|--|--|--|--|--|--|
| Nòt ak prezans Estanda klas yo                                                                                 |                        |  |  |  |  |  |  |
|                                                                                                    | Expand All Collapse A  |  |  |  |  |  |  |
| Current Classes                                                                                                |                        |  |  |  |  |  |  |
| <ul> <li>Att(M-F) Humanities 9 Honors - 21-22</li> </ul>                                                       | Gosla, Rebecca Suzanne |  |  |  |  |  |  |
| Standards                                                                                                    | Y1                     |  |  |  |  |  |  |
| US.HoS US Habits of Scholarship                                                                                |                        |  |  |  |  |  |  |
| US.Resp Habits of Scholarship 1: Responsbility - I can be accountable for my<br>actions and fulfill my duties. | -                      |  |  |  |  |  |  |
| Resp.1 I can arrive on time.                                                                                   | 4                      |  |  |  |  |  |  |
| Resp.2 I can bring all necessary materials to class                                                            | 3                      |  |  |  |  |  |  |

a. Isit la ou ka wè nòt jeneral pou chak estanda ki gen te klase twò lwen nan ane a (pou chak klas).

# 2. Istwa Klas

a. Gade nòt nan ane pase

## 3. Istwa Prezans

a. Gade prezans pi detaye pou ane sa a.

# 4. Kòmantè

- a. pwofesè Gade kòmantè pwofesè pou chak klas.
- b. Klike sou ble Imèl "Non Pwofesè" dirèkteman imèl pwofesè elèv ou a.